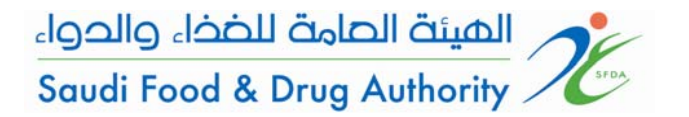

الدليل الإرشادي لاستخدام نظام تسجيل الدراسات السريرية (SCTR)

# Guidance for SCTR Amendment, Close-up and Termination

Saudi Clinical Trial Application System (SCTR) Saudi Food & Drug Authority (SFDA)

**October 2012** 

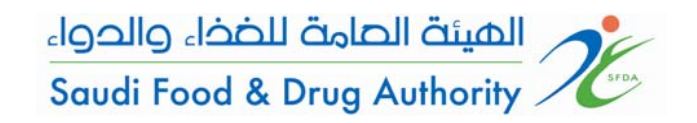

الدليل الإرشادي لاستخدام نظام تسجيل الدراسات السريرية (SCTR)

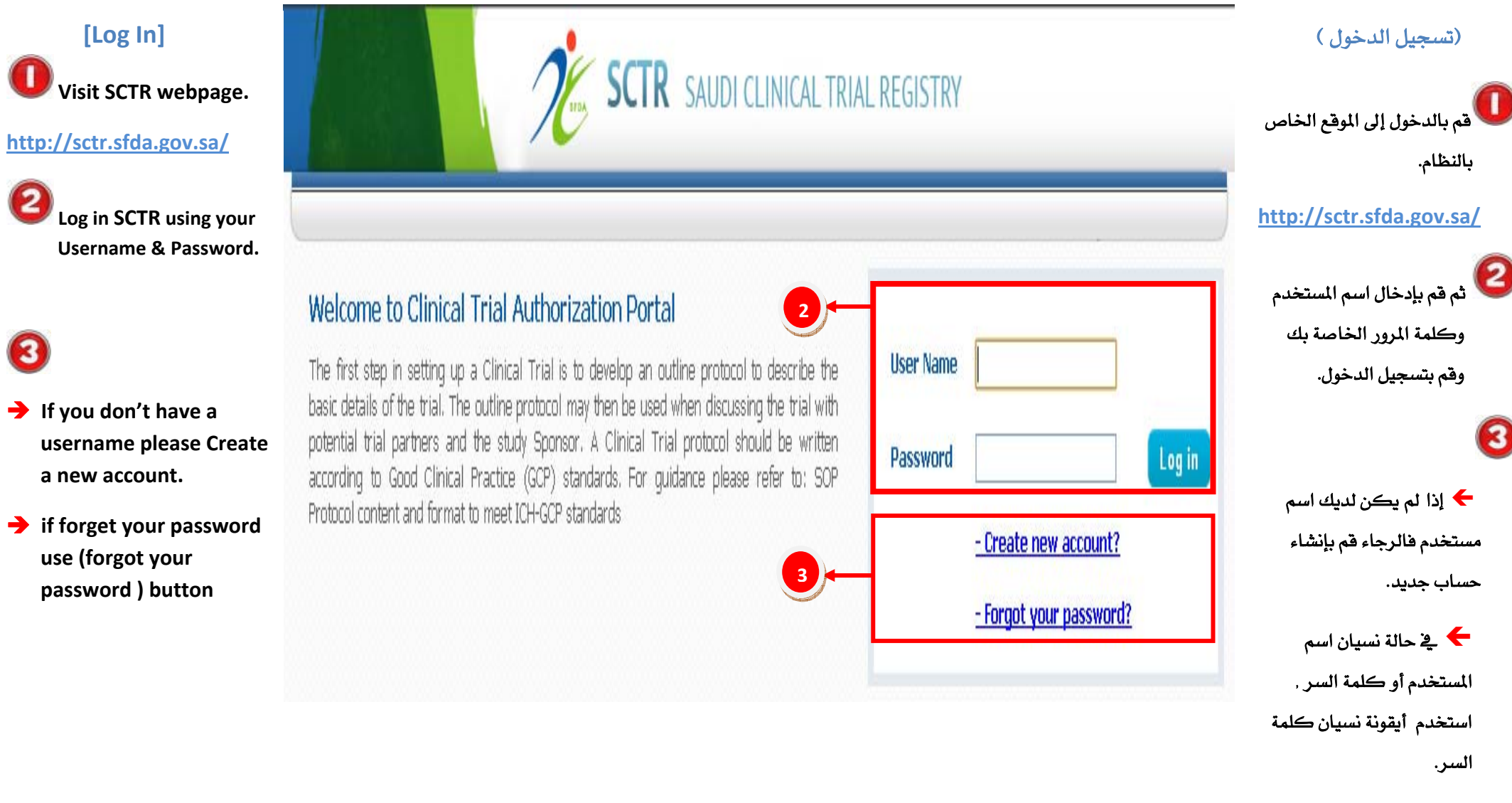

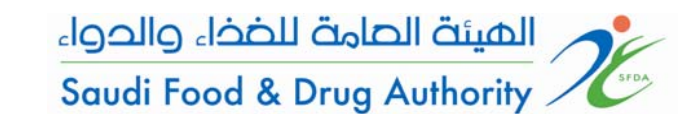

Click on this button to amend CT application (substantial or non-substantial) amendment.

Note : By clicking on Amend application, applicant will start amend the application previously submitted and the amendment type depends on the field that intended to be modified.

|                                      |                        |                   |                 | 2     |
|--------------------------------------|------------------------|-------------------|-----------------|-------|
| Applicant: ahmad<br>Status: Approved |                        | Amend Application | Add Close-Up    |       |
| raiu, No                             |                        |                   | Add Termination |       |
| rt 1:                                | Part 1: TRIAL IDENTIFI | CATION            |                 | » Nex |
| Identification                       | 1.1 Scientific Title * | Ahme              | ed              |       |
| Summary                              |                        |                   |                 |       |
| t2                                   |                        |                   |                 | 1     |
| t 3                                  | 1.2 Public Title       |                   |                 |       |
| t 4                                  |                        | Arabic * Ahme     | ed              |       |
| t 5                                  |                        |                   |                 |       |
| 6                                    |                        | English *         | ed              |       |
| t7                                   |                        |                   |                 |       |

|                           |                   |                   |         | - |
|---------------------------|-------------------|-------------------|---------|---|
| .3.1 Protocol Information |                   |                   |         |   |
|                           | Protocol Number * | 3                 |         |   |
|                           | Protocol Date *   | 02/08/2012        |         |   |
|                           |                   | Thursday, 2 Augus | t, 2012 |   |
| .3.2 Other Identification |                   |                   |         |   |
|                           | Number            | 2                 |         |   |
|                           | Date              | 16/08/2012        |         |   |

| هذه الأيقونة تمكنك من     |
|---------------------------|
| تعديل النموذج الخاص       |
| بالدراسات السريرية في حال |
| وجود تعديل (جوهري أو غير  |
| جوهري).                   |
|                           |

• الأحظة : بالضغط على هذه
الأيقونة سوف تتمكن من
البدء بتعديل النموذج المدخل
مسبقاً ، و نوع التعديل
(جوهري أو غير جوهري)
يعتمد على الحقول المراد
تعديلها .

الهيئة الصامة للضذاء والدواء Saudi Food & Drug Authority -

Applicant can do Save application, Delete or Submit after amend.

by clicking "Submit"

button this message will

Guidance to use Saudi

**Clinical Trail Registry (SCTR)** 

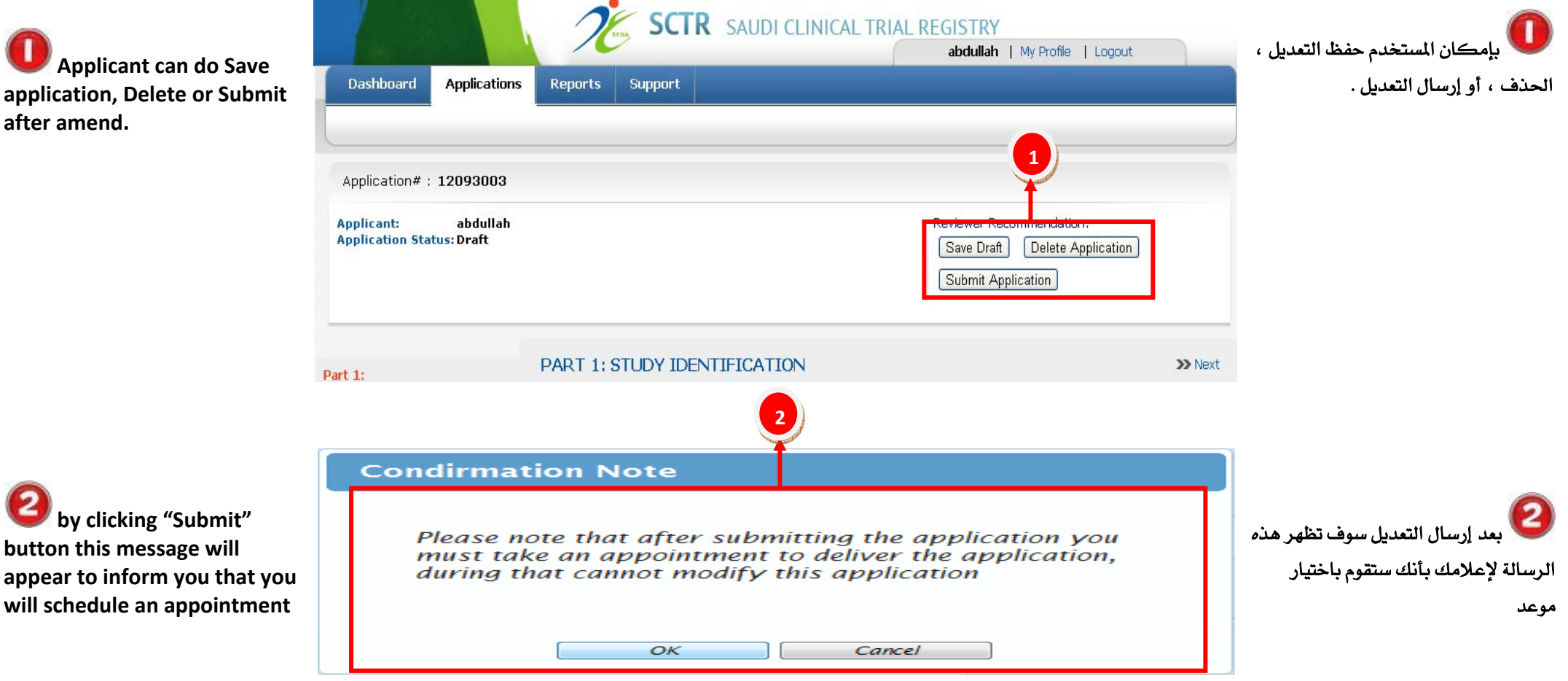

You will click on "Add Appointment" button to schedule an appointment to deliver document.

**2** Select a suitable date and time.

**O** Click on Submit to confirm the appointment.

→ Note: for Substantial Amendments Applicant will schedule an appointment to deliver the documents, for Non-Substantial Amendments no need to schedule an appointment.

| icant: ahmad<br>us: Draft<br>: No |             |          |        |         |         | Add Appo | intment |  |        |
|-----------------------------------|-------------|----------|--------|---------|---------|----------|---------|--|--------|
| Part :                            | L: TRIAL ID | ENTIFIC/ | ATION  |         |         |          |         |  | » Next |
| 11 Srientific Title *             |             |          |        |         |         |          |         |  |        |
| pecify Appointn                   | nent        |          | Y      |         |         |          |         |  | ×      |
| Appointment Date:                 | F۹          |          | Aud    | ust 2   | 012     |          | P       |  |        |
| Appointment Dute.                 | s           | S        | м      | т       | w       | т        | F       |  |        |
|                                   | 28          | 29       | 30     | 31      | 1       | 2        | з       |  |        |
|                                   | -5          | 5        | 6      | 7       | 8       | 9        | 10      |  | =      |
|                                   | 11          | 12       | 13     | 14      | 15      | 16       | 17      |  |        |
|                                   | 25          | 26       | 20     | 21      | 22      | 30       | 31      |  |        |
|                                   | 1           | 2        | 3      | 4       | 5       | 6        | 7       |  |        |
| Available Times:                  | C Mer       | etina Bo | om 1 1 | 0.00 4  | M - 10: | 30 AM    |         |  | _      |
| Available filles.                 | Mee         | eting Ro | om 1 1 | 1:00 A  | M - 11: | 30 AM    |         |  |        |
|                                   | © Mee       | eting Ro | om 1 1 | 1:30 A  | M - 12: | 00 PM    |         |  |        |
|                                   | © Mee       | eting Ro | om 2 1 | 0:00 A  | M - 10: | 30 AM    |         |  |        |
|                                   | © Mee       | eting Ro | om 2 1 | 0:30 A  | M - 11: | 00 AM    |         |  |        |
|                                   | © Mee       | etina Ro | om 2 1 | 1:00 A  | M - 11: | 30 AM    |         |  | -      |
| pecify Appointn                   | nent        |          |        |         |         |          |         |  | *      |
|                                   | 1           | 2        | 3      | 4       | 5       | 6        | 7       |  |        |
| Available Times:                  | © Me        | eting Ro | om 1 1 | .0:00 A | M - 10: | 30 AM    |         |  |        |
|                                   | Me          | eting Ro | om 1 1 | 1:00 A  | M - 11: | 30 AM    |         |  |        |
|                                   | © Me        | eting Ro | om 1 1 | 1:30 A  | M - 12: | 00 PM    |         |  |        |
|                                   | © Me        | eting Ro | om 2 1 | 0:00 A  | M - 10: | 30 AM    |         |  |        |
|                                   | © Me        | etina Ro | om 2 1 | 1:00 A  | M - 11: | 30 AM    |         |  |        |
|                                   | © Me        | eting Ro | om 2 1 | 1:30 A  | M - 12: | 00 PM    |         |  |        |
|                                   | © Me        | eting Ro | om 3 1 | 0:00 A  | M - 10: | 30 AM    |         |  |        |
|                                   | © Me        | eting Ro | om 3 1 | 0:30 A  | M - 11: | 00 AM    |         |  |        |
|                                   | Me          | eung Ro  | om 3 1 | 1:00 A  | - 11:   | 30 AM    |         |  |        |

الهيئة العامة للضذاء والدواء

Saudi Food & Drug Authority

الدليل الإرشادي لاستخدام نظام تسجيل الدراسات السريرية (SCTR)

> الأيقونة لتنسيق موعد لإيصال المستندات المعدلة . المعدلة .

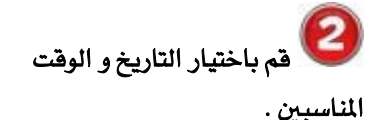

الضغط على أيقونة الإرسال لتأكيد إرسال الموعد..

• ملاحظة : للتعديلات الجوهرية يجب اختيار موعد لتسليم المستندات المعدلة ، و أما للتعديلات الغير جوهرية فلا حاجة لتتسيق موعد .

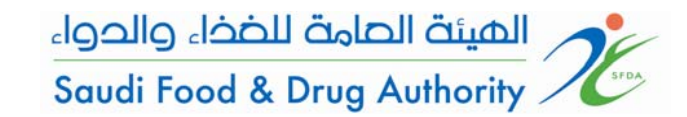

الدليل الإرشادى لاستخدام نظام تسجيل الدراسات السريرية (SCTR)

### Close up

Applicant shall be able to login to the system by using his username and password and click on the (add close-up) button.

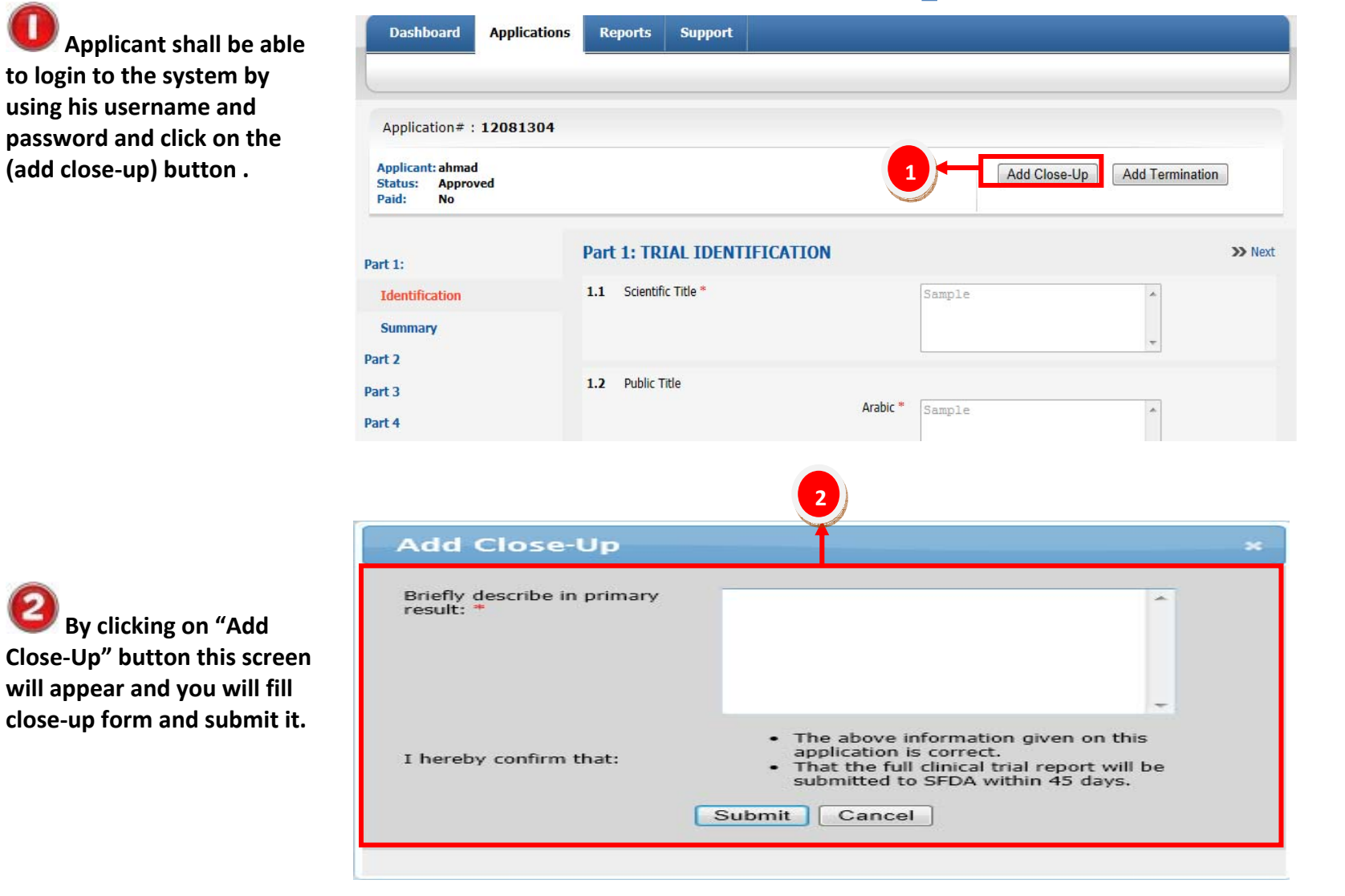

بعد تسجيل الدخول بواسطة اسم المستخدم وكلمة المرور الخاصة بك تستطيع إضافة (انتهاء الدراسة) بالضغط على هذه الأيقونة .

بعد الضغط على الأيقونة السابقة سوف تظهر هذه النافذة لإضافة وصف مختصر للنتائج الأولية و من ثم إرساله .

By clicking on "Add

will appear and you will fill

close-up form and submit it.

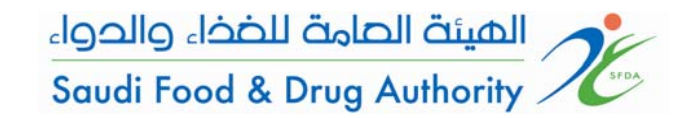

الدليل الإرشادى لاستخدام نظام تسجيل الدراسات السريرية (SCTR)

على هذه الأيقونة .

إرساله .

## **Termination**

Applicant shall be able to login to the system by using his username and password and click on the (Add Termination) button.

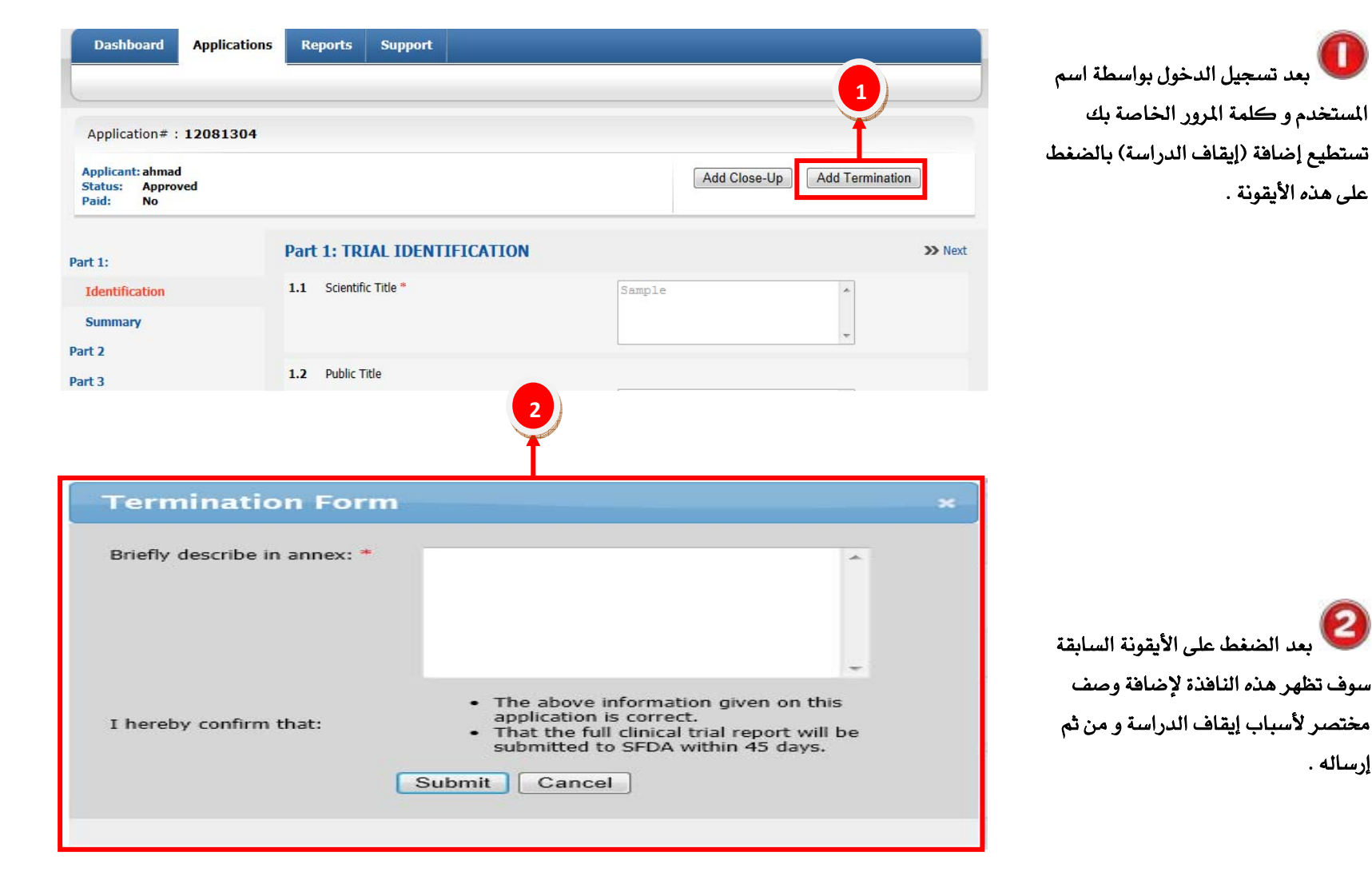

By clicking on "Add Termination" button this screen will appear and you will fill termination form and submit it.